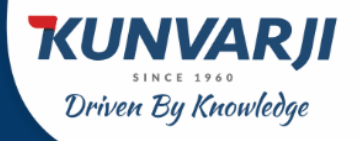

# **E-KYC** Process

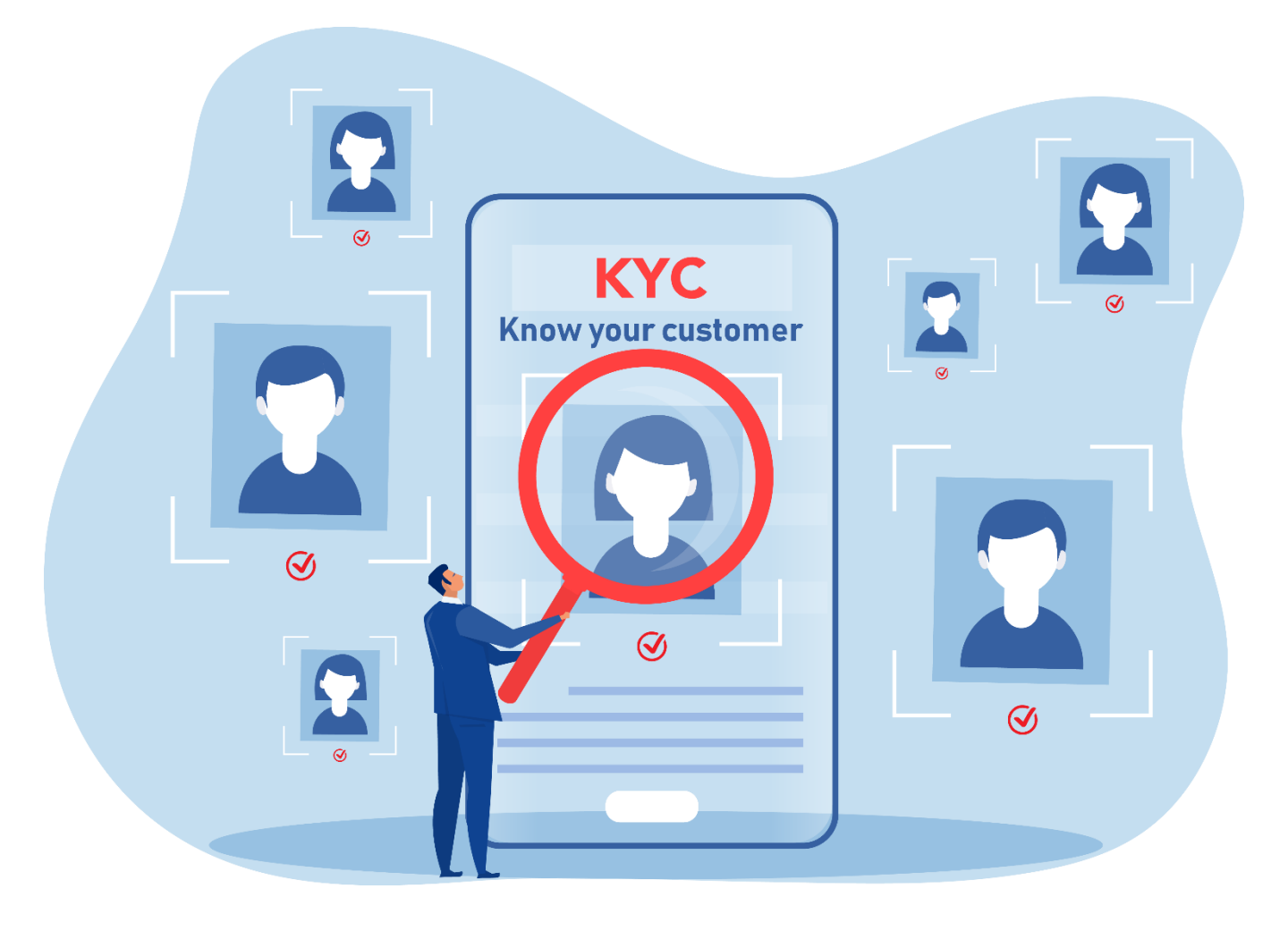

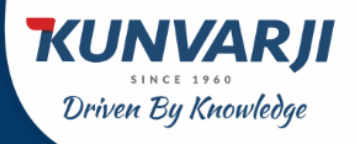

This paper less and online solution helps its customers to directly Open Demat Account at their convenience, quickly.

It captures the following Information:

- Pan Number
- Mobile Number as per Aadhar
- E-mail
- Date of Birth (dd/mm/yyyy)

After filling all the above information, the user have to click on I agree Terms & Conditions. On click, it displays mark.

Click on the GET OTP Button, It sends a text message to your registered Mobile Number.

Any wrong or missing inputs will disable you to move further. Once this process is successful, click on the Resume Application Link.

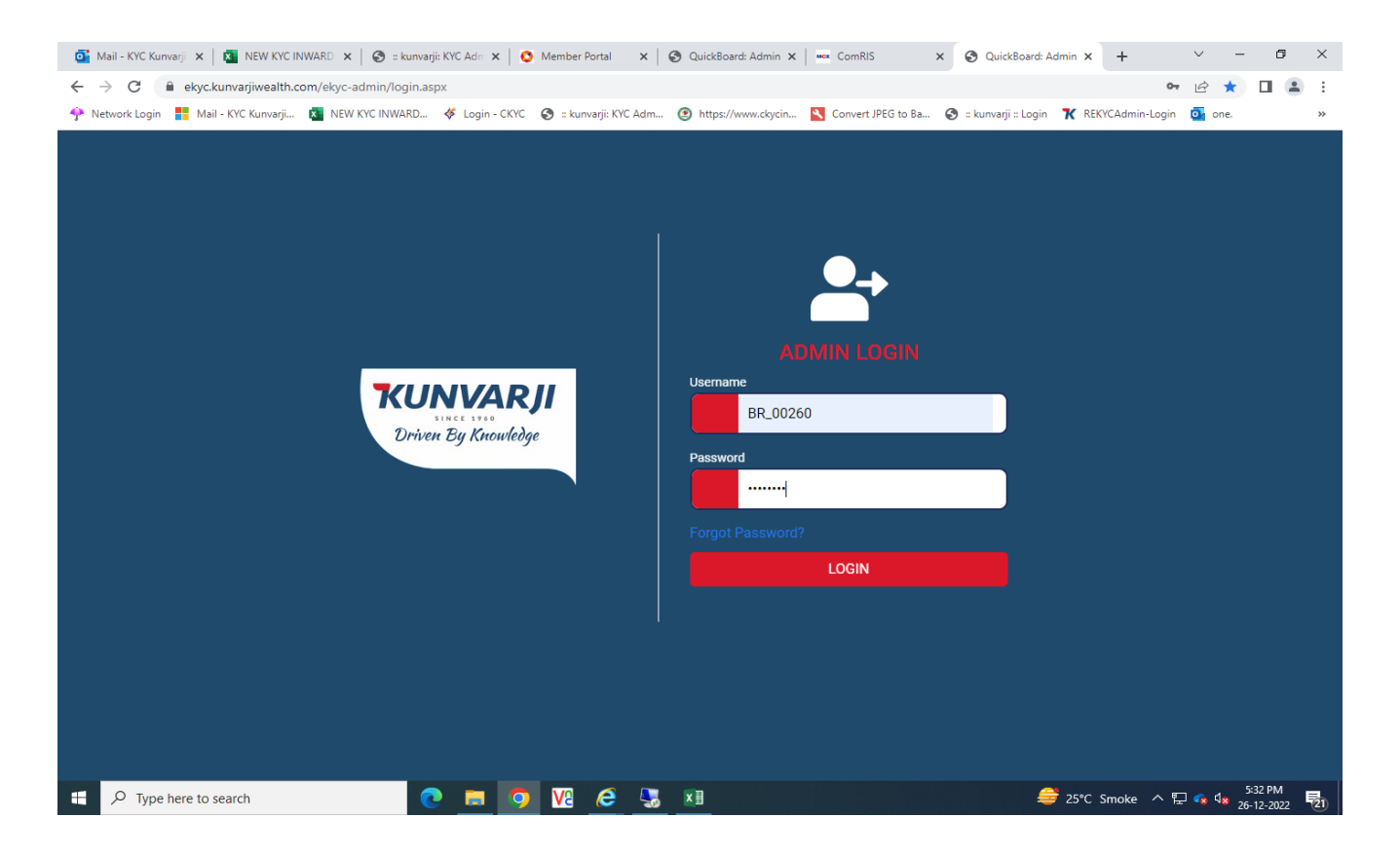

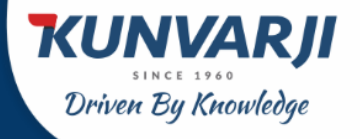

#### Login screen for Sub Broker/AP/RM/Branches. User Name = your sub-broker code Password = we will text you.

| 💽 Mail - KYC Kunvarji 🗴   🍇 NEW KYC INWARD 🗴   🎯 :: kunvarji: KYC Adr: 🗴   📀 Member Portal 🛛 🗴 | 🕲 QuickBoard: Admin 🗙 🛛 🚥 ComRIS 🛛 🗙 🔇 QuickB              | oard: Admin 🗙 🕂 V — 🗗 X           |
|------------------------------------------------------------------------------------------------|------------------------------------------------------------|-----------------------------------|
| ← → C 🔒 ekyc.kunvarjiwealth.com/ekyc-admin/login.aspx                                          |                                                            | ⊶ 🖻 ★ 🔲 😩 🗄                       |
| 👎 Network Login 🚦 Mail - KYC Kunvarji 🔕 NEW KYC INWARD 🞸 Login - CKYC 🧔 :: kunvarji: KYC Adm.  | 🕑 https://www.ckycin 🌂 Convert JPEG to Ba 📀 :: kunvarji :: | Login 🟋 REKYCAdmin-Login 🧕 one. » |
|                                                                                                | LOGIN                                                      |                                   |
|                                                                                                |                                                            | 25 C SMOKE A 🕞 🐄 🐄 26-12-2022 😨   |

On successful login, you will see the following page.

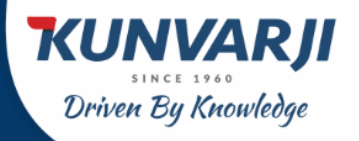

#### This is the Dashboard for you.

Click on the Generate Account Opening URL

This will take you to a new page where in you will select Brokerage structure and DP Scheme.

| o Mail - KYC Kunvarji 🗙 🛛 🏹 NEW KYC IN                                                                                                    | WARD 🗙   🧐 :: kunvarji: KYC Adn 🗙   🔕 Member Portal | 🗙 🛛 🍪 QuickBoard: Admin 🗙 🛛 🚥 ComRIS   | G × 🔇 QuickBoard: Admin                 | × + × - 0 ×                                 |
|----------------------------------------------------------------------------------------------------|-----------------------------------------------------|----------------------------------------|-----------------------------------------|---------------------------------------------|
| ← → C 🔒 ekyc.kunvarjiwealth.co                                                                                                    | om/ekyc-admin/Relationship%20Manager/               |                                        |                                         | • i2 ☆ 🛛 😩 :                                |
| 🔶 Network Login 🚦 Mail - KYC Kunvarji                                                                                                    | 🛐 NEW KYC INWARD 🛷 Login - CKYC 🏼 🔇 :: kunvarji: KY | C Adm 🙆 https://www.ckycin 🌂 Convert J | JPEG to Ba 🔇 :: kunvarji :: Login 🏾 🏋 I | REKYCAdmin-Login 💁 one. »                   |
| CONTRACTOR<br>CONTRACTOR<br>CONTRA | Search By PAN Search for Application                | Search<br>Onboarding this week         | Onboarding today                        | Logout (+<br>Verified onboarding            |
| Dashboard                                                                                                    | Onboarding Report                                   | Yearly                                 | 1                                       | ~                                           |
| All (3)                                                                                                    | 2.25                                                |                                        |                                         |                                             |
| Pending (0)                                                                                                    | 2 2                                                 |                                        |                                         |                                             |
| Esign Completed Applications ()                                                                                                    | 1.75                                                |                                        |                                         |                                             |
| Approved (0)                                                                                                    | 8                                                   |                                        |                                         |                                             |
| Rejected (0)                                                                                                    | 글 1.5                                               |                                        |                                         |                                             |
| Completed (3)                                                                                                    | 1.25                                                |                                        |                                         |                                             |
| O: Reports -                                                                                                    | 1                                                   |                                        |                                         |                                             |
| > Generate Account Opening URL                                                                                                    | 0.75                                                |                                        | 19. Dec                                 |                                             |
| > Original POA not received                                                                                                    |                                                     | Onboarding                             |                                         |                                             |
| https://ekyc.kunvarjiwealth.com/ekyc-admin/gener                                                                                                    | al/generate-account-opening-url.as                  |                                        |                                         | Augnenarts.com                              |
| Type here to search                                                                                                    | 💽 🗖 🧿 🛚 🤄                                           | 🔙 x 🗄 📲                                | <br>€ 25°                               | C Smoke ^ 단 🤹 ଏ <mark>ଛ</mark> 26-12-2022 🔁 |

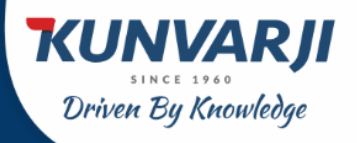

Individual Account Opening

You can select applicable Brokerage Scheme. You can select Options Scheme and DP Scheme in the same page.

| o Mail - KYC Kunvarji 🗙 🚺 NEW KYC IN                        | IWARD 🗙   🔇 :: kunvarji: KYC Adn 🗙   🔇 Me                           | ember Portal 🗙 🛛 🏵 QuickBoard: Admin 🗙 🗌  | 🚥 ComRIS 🗙 🔇 QuickBoar                  | d: Admin × + ~           | - 0 ×                 |
|-------------------------------------------------------------|---------------------------------------------------------------------|-------------------------------------------|-----------------------------------------|--------------------------|-----------------------|
| $\leftrightarrow$ $\rightarrow$ C $$ ekyc.kunvarjiwealth.co | om/ekyc-admin/general/generate-account-op                           | ening-url.aspx                            |                                         | E                        | 2 🖈 🔲 😩 🗄             |
| 💠 Network Login 🚦 Mail - KYC Kunvarji                       | 🛐 NEW KYC INWARD 🛷 Login - CKYC 🔇                                   | :: kunvarji: KYC Adm 😢 https://www.ckycin | 🔨 Convert JPEG to Ba 🕥 🛛 kunvarji 🗉 Log | gin 🏋 REKYCAdmin-Login 🧕 | one. »                |
| KUNVARJI<br>Driven By Knowledge                             | Search By PAN Search for App                                        | Ication Search                            |                                         |                          | Logout (+             |
| Login as: BHAVESH BASETA                                    | Brokerage Scheme                                                    | Option Scheme                             | DP Scheme                               |                          |                       |
| Dashboard                                                   | Select Brokerage scheme 🗸                                           | Select Option scheme 🗸                    | Select DP scheme                        | ~                        |                       |
| 🖹 Ali (3)                                                   | Select Brokerage scheme<br>Margin (Cash)-0<br>Margin (Cash)-25k-50K |                                           |                                         |                          |                       |
| Pending (0)                                                 | Margin (Cash)-50k-1L<br>Margin (Cash) >1L                           |                                           |                                         |                          |                       |
| Esign Completed Applications ()                             |                                                                     |                                           |                                         |                          |                       |
| Approved (0)                                                |                                                                     |                                           |                                         |                          |                       |
| Rejected (0)                                                |                                                                     |                                           |                                         |                          |                       |
| Completed (3)                                               |                                                                     |                                           |                                         |                          |                       |
| Reports -                                                   |                                                                     |                                           |                                         |                          |                       |
| > Generate Account Opening URL                              |                                                                     |                                           |                                         |                          |                       |
| > Original POA not received                                 |                                                                     |                                           |                                         |                          |                       |
|                                                             |                                                                     |                                           |                                         |                          |                       |
|                                                             |                                                                     |                                           |                                         |                          |                       |
| P Type here to search                                       | C 🗖 🧿                                                               | V2 🤌 💹 💴                                  |                                         | 😅 25°C Smoke \land 🖫 🝕   | 5:33 PM<br>26-12-2022 |

#### You can select Options Scheme

| ← → C 🔒 ekyc.kunvarjiwealth.co                         | om/ekyc-admin/general/generate-accoun    | t-opening-url.aspx                              |                          |                    |                        |                           | 6 \$ | □ ≞ :    |
|--------------------------------------------------------|------------------------------------------|-------------------------------------------------|--------------------------|--------------------|------------------------|---------------------------|------|----------|
| 🍄 Network Login 📲 Mail - KYC Kunvarji                  | NEW KYC INWARD 🛷 Login - CKYC            | 🔇 :: kunvarji: KYC Adm                          | . 🕑 https://www.ckycin   | Convert JPEG to Ba | 🔇 :: kunvarji :: Login | <b>K</b> REKYCAdmin-Login | one. | **       |
| KUNVARJI<br>Siree 1990<br>Driven By Knowledge          | Search By PAN  Search for Generate Accco | Application Sea                                 | ط<br>ng URL              |                    |                        |                           |      | Logout 🗭 |
| Role: Relationship Manager<br>Login as: BHAVESH BASETA | Brokerage Scheme                         | Option Scheme                                   |                          | DP Scheme          |                        |                           |      |          |
| Dashboard                                              | Select Brokerage scheme                  | ✓ Select Option                                 | scheme 🗸                 | Select DP scheme   | ~                      |                           |      |          |
| <u>昌</u> All (3)                                       |                                          | Select Option<br>Margin (Cash)<br>Margin (Cash) | scheme<br>-0<br>-25k-50K |                    |                        |                           |      |          |
| Pending (0)                                            |                                          | Margin (Cash)<br>Margin (Cash)                  | i > 1L                   |                    |                        |                           |      |          |
| Esign Completed Applications ()                        |                                          |                                                 |                          |                    |                        |                           |      |          |
| Approved (0)                                           |                                          |                                                 |                          |                    |                        |                           |      |          |
| Rejected (0)                                           |                                          |                                                 |                          |                    |                        |                           |      |          |
| Completed (3)                                          |                                          |                                                 |                          |                    |                        |                           |      |          |
| Reports -                                              |                                          |                                                 |                          |                    |                        |                           |      |          |
| > Generate Account Opening URL                         |                                          |                                                 |                          |                    |                        |                           |      |          |
| > Original POA not received                            |                                          |                                                 |                          |                    |                        |                           |      |          |

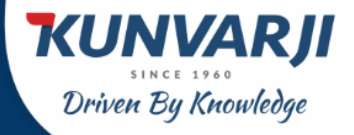

Individual Account Opening

#### DP Scheme in the same page.

| 💁 Mail - KYC Kunvarji 🗙 🛛 😰 NEW KYC II                            | NWARD 🗙 🛛 🏵 :: kunvarji: KYC Adr. 🗙 🛛 🔇 Mem  | ber Portal 🗙 🛛 🌚 QuickBoard: Admin 🗙   | ComRIS × S QuickBoard: Admin × +                               | ~ - ø ×      |
|-------------------------------------------------------------------|----------------------------------------------|----------------------------------------|----------------------------------------------------------------|--------------|
| $\leftrightarrow$ $\rightarrow$ C $\square$ ekyc.kunvarjiwealth.c | com/ekyc-admin/general/generate-account-oper | ing-url.aspx                           |                                                                | ie 🖈 🛛 😩 :   |
| 🌳 Network Login 🚦 Mail - KYC Kunvarji                             | 🚺 NEW KYC INWARD 🞸 Login - CKYC 🕤 🛛          | kunvarji: KYC Adm 😢 https://www.ckycin | 🔇 Convert JPEG to Ba 🔇 :: kunvarji :: Login 🏋 REKYCAdmin-Logir | n 💁 one. 🛛 » |
| CURVERSE<br>Driver By Knowledge<br>Role: Relationship Manager     | Search By PAN Search for Applic              | t Opening URL                          |                                                                | Logout ()    |
| Login as: BHAVESH BASETA                                          | Brokerage Scheme                             | Option Scheme                          | DP Scheme                                                      |              |
| Dashboard                                                         | Select Brokerage scheme                      | Select Option scheme                   | Select DP scheme                                               |              |
| All (3)                                                           |                                              |                                        | Select DP scheme 18-TRAN15 28-1TAMC000                         |              |
| Pending (0)                                                       |                                              |                                        | 20-21AIN(5355                                                  |              |
| Esign Completed Applications ()                                   |                                              |                                        |                                                                |              |
| Approved (0)                                                      |                                              |                                        |                                                                |              |
| Rejected (0)                                                      |                                              |                                        |                                                                |              |
| Completed (3)                                                     |                                              |                                        |                                                                |              |
| Reports -                                                         |                                              |                                        |                                                                |              |
| > Generate Account Opening URL                                    |                                              |                                        |                                                                |              |
| > Original POA not received                                       |                                              |                                        |                                                                |              |
|                                                                   |                                              |                                        |                                                                |              |
|                                                                   |                                              |                                        |                                                                |              |
| Type here to search                                               | 💽 🗖 👽                                        | e 🤌 😼 🔳                                | 🚔 25°C Smoke 🔿                                                 | 5:34 PM      |

Once you complete selecting Brokerage Scheme, Options Scheme and DP Scheme and click on the "Generate URL", You see all the selections in a single screen like the below image.

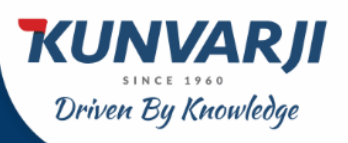

## Individual Account Opening

|                                                        |                                  |               |                          |                     |                     |                        |                    |            | ~  |
|--------------------------------------------------------|----------------------------------|---------------|--------------------------|---------------------|---------------------|------------------------|--------------------|------------|----|
| Mail - KYC Kunvarji 🗙 🛛 🏧 NEW KYC IP                   | NWARD 🗙 🛛 🎯 :: kunvarji: KYC Adm | x   🔮 M       | ember Portal X 🛛 🚱       | QuickBoard: Admin X | comRIS              | X QuickBoard: Adr      | min × +            | ·          | ^  |
| ← → C i ekyc.kunvarjiwealth.c                          | om/ekyc-admin/general/generate-  | account-op    | pening-url.aspx          |                     |                     |                        |                    |            | 1  |
| Mail - KYC Kunvarji                                    | NEW KYC INWARD 🌾 Login           | - CKYC        | ) :: kunvarji: KYC Adm 🧕 | https://www.ckycin  | Convert JPEG to Ba. | 🧐 :: kunvarji :: Login | K REKYCAdmin-Login | one.       | *  |
| KUNVARJI                                               | Search By PAN 👻 Se               | earch for App | olication Search         |                     |                     |                        |                    | Logout (   |    |
| Driven By Knowledge                                    | Generate A                       | ccou          | nt Opening               | URL                 |                     |                        |                    |            |    |
| Role: Relationship Manager<br>Login as: BHAVESH BASETA | Brokerage Scheme                 |               | Option Scheme            |                     | DP Scheme           |                        |                    |            |    |
| Dashboard                                              | Margin (Cash)-0                  | ~             | Margin (Cash)-0          | ~                   | 28-LTAMC999         | ~                      | Gen                | ierate URL |    |
| All (3)                                                | Brokerage scheme                 |               |                          |                     |                     |                        |                    |            |    |
| Pending (0)                                            | CashBrokerage                    | Туре          | SchemeName               | DeliveryPer         | DeliveryMin         | IntradayPer            | IntradayMin        | ModuleNo   |    |
| Esign Completed Applications ()                        | 1                                | CASH          | Margin (Cash)-0          | 0.5                 | 0.05                | 0.05                   | 0.05               | 2001       | 1  |
| Approved (0)                                           | Option scheme                    |               |                          |                     |                     |                        |                    |            |    |
| Rejected (0)                                           | OptionBrokeragelD                |               | Туре                     | SchemeName          | FuturesPer          | futureMin              | OptionLot          | ModuleNo   |    |
| Completed (3)                                          | 1                                |               | DERIVATIVE               | Margin (Cash)-0     | 0.05                | 0.05                   | 20                 | 2005       |    |
| <u>⊘</u> ≓ Reports ▼                                   | DP scheme                        |               |                          |                     |                     |                        |                    |            |    |
| > Generate Account Opening URL                         | SchemelD                         |               | SchemeName               | Charges             |                     | DPModuleNo             | Brokl              | ModuleNO   |    |
| > Original POA not received                            | 2                                |               | life time                | 999 plus GST        |                     | 28-LTAMC999            | c                  | DMT-3      |    |
|                                                        |                                  |               |                          |                     |                     |                        |                    |            |    |
|                                                        |                                  |               |                          |                     |                     |                        |                    |            |    |
|                                                        |                                  |               |                          |                     |                     |                        |                    |            |    |
| 🕂 🔎 Type here to search                                | 💽 🥽                              | <b>O</b>      | <u>V2</u> 🥭 😼 I          | ×∃ w∃               |                     |                        | 25°C Smoke 스 팀     | 5:34 PM    | 21 |

#### You get the screen with a web link.

Click on "Copy Link", and give it your customers. This link will open your client & complete account opening process under your Branch Code.

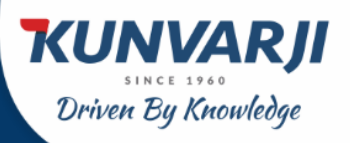

## Individual Account Opening

| 💁 Mail - KYC Kunvarji 🗙 🚺 NEW KYC INV                         | NARD 🗙   🔇 :: kunvarji: KYC Adm | ×   🔇 Me      | mber Portal 🗙 🛛 🕄      | QuickBoard: Admin 🗙    | ComRIS              | × 🔇 QuickBoard: Ad    | min × +            | v – 0                 | $\times$ |
|---------------------------------------------------------------|---------------------------------|---------------|------------------------|------------------------|---------------------|-----------------------|--------------------|-----------------------|----------|
| $\leftrightarrow$ $\rightarrow$ $C$ $$ ekyc.kunvarjiwealth.co | m/ekyc-admin/general/generate-  | account-op    | ening-url.aspx         |                        |                     |                       |                    | ☞ ☆ 🔲 💄               | :        |
| 🍄 Network Login 📲 Mail - KYC Kunvarji                         | 🛐 NEW KYC INWARD 🛷 Login        | - СКҮС 🔇      | :: kunvarji: KYC Adm ( | 9 https://www.ckycin   | Convert JPEG to Ba  | 🚱 🛛 kunvarji 🛛 Login  | ₭ REKYCAdmin-Login | one.                  | »        |
| Contractionship Manager<br>India as BHAVESH BASETA            | Search By PAN V S               | earch for App | ication Search         | g URL                  |                     |                       |                    | Logout ( <del>)</del> |          |
|                                                               | Brokerage Scheme                |               | Option Scheme          |                        | DP Scheme           |                       |                    |                       |          |
| Dashboard                                                     | Margin (Cash)-0                 | ~             | Margin (Cash)-0        | ~                      | 28-LTAMC999         | ~                     | Gene               | erate URL             |          |
| 🖹 All (3)                                                     |                                 |               |                        |                        |                     |                       |                    |                       |          |
| Pending (0)                                                   | https://ekyc.kunvarjiwealth.    | com/?rmid=K:  | zVuZkwyVkN2N2o5Q0E4Y3  | UTUkpFNTNZZVZiaVF1OHQv | wWIM2ZHMyeUhmRFITL0 | 01xdjdEMzBJZUVENTNqQW | V1bA==             |                       |          |
| Esign Completed Applications ()                               | Copy Link Go To Link            |               |                        |                        |                     |                       |                    |                       |          |
| Approved (0)                                                  | Brokerage scheme                |               |                        |                        |                     |                       |                    |                       |          |
| ©= Rejected (0)                                               | CashBrokerage                   | Туре          | SchemeName             | DeliveryPer            | DeliveryMin         | IntradayPer           | IntradayMin        | ModuleNo              |          |
| Completed (3)                                                 | 1                               | CASH          | Margin (Cash)-0        | 0.5                    | 0.05                | 0.05                  | 0.05               | 2001                  |          |
| <u>⊘</u> ≣ Reports ▼                                          | Option scheme                   |               |                        |                        |                     |                       |                    |                       |          |
| > Generate Account Opening URL                                | OptionBrokeragelD               |               | Туре                   | SchemeName             | FuturesPer          | futureMin             | OptionLot          | ModuleNo              |          |
| > Original POA not received                                   | 1                               |               | DERIVATIVE             | Margin (Cash)-0        | 0.05                | 0.05                  | 20                 | 2005                  |          |
|                                                               | DP scheme                       |               |                        |                        |                     |                       |                    |                       |          |
|                                                               | SchemelD                        |               | SchemeName             | Charges                |                     | DPModuleNo            | BrokN              | loduleNO              |          |
|                                                               | 2                               |               | life time              | 999 plus GST           |                     | 28-ITAMC999           | D                  | MT-3                  |          |
| H P Type here to search                                       | 💽 📮                             | <b>9</b>      | <u>V2</u> 🥭 🔜          | × 🗄 🛛 🖷                |                     |                       | 25℃ Smoke ^ 뜻      | 5:35 PM<br>26-12-2022 | 21       |

Once you complete this, you will be taken to the login screen to get the eKYC done for your client.

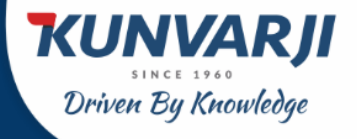

#### **Reference Image 01**

| PAN NU            | MBER     |           |    |      |  |
|-------------------|----------|-----------|----|------|--|
| Mobile n          | o as pe  | er Aadhar |    |      |  |
| E-mail            |          |           |    |      |  |
| dd                |          | mm        |    | уууу |  |
| l agree <u>Te</u> | erms & C | onditions |    |      |  |
|                   |          | GET O     | TP |      |  |
|                   | _        |           |    |      |  |

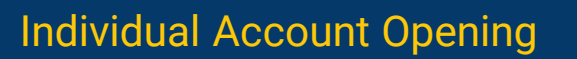

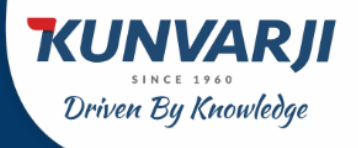

The Resume Application Link will take you to the Login Screen. You can login by typing your PAN Number and Registered Mobile number as Password.

#### **Reference Image 02**

| PAN NUMBER     | 2          |  |
|----------------|------------|--|
| Mobile no as p | ber Aadhar |  |
|                | LOGIN      |  |

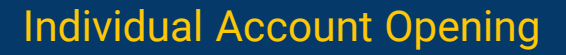

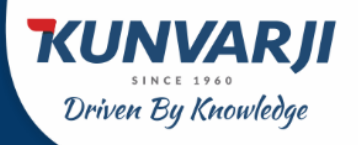

Once the above two information is captured correctly, click on the Login Button and it will ask you to key-in an OTP hat you have received in Registered Mobile Number.

#### **Reference Image 03**

| × |
|---|
|   |
|   |
|   |
|   |
|   |

Once you verify the correct OTP, the system will find whether your KYC has done earlier or not. If you have done your KYC, you can select the first option "We found your KYC" else you can select "Digi Locker".

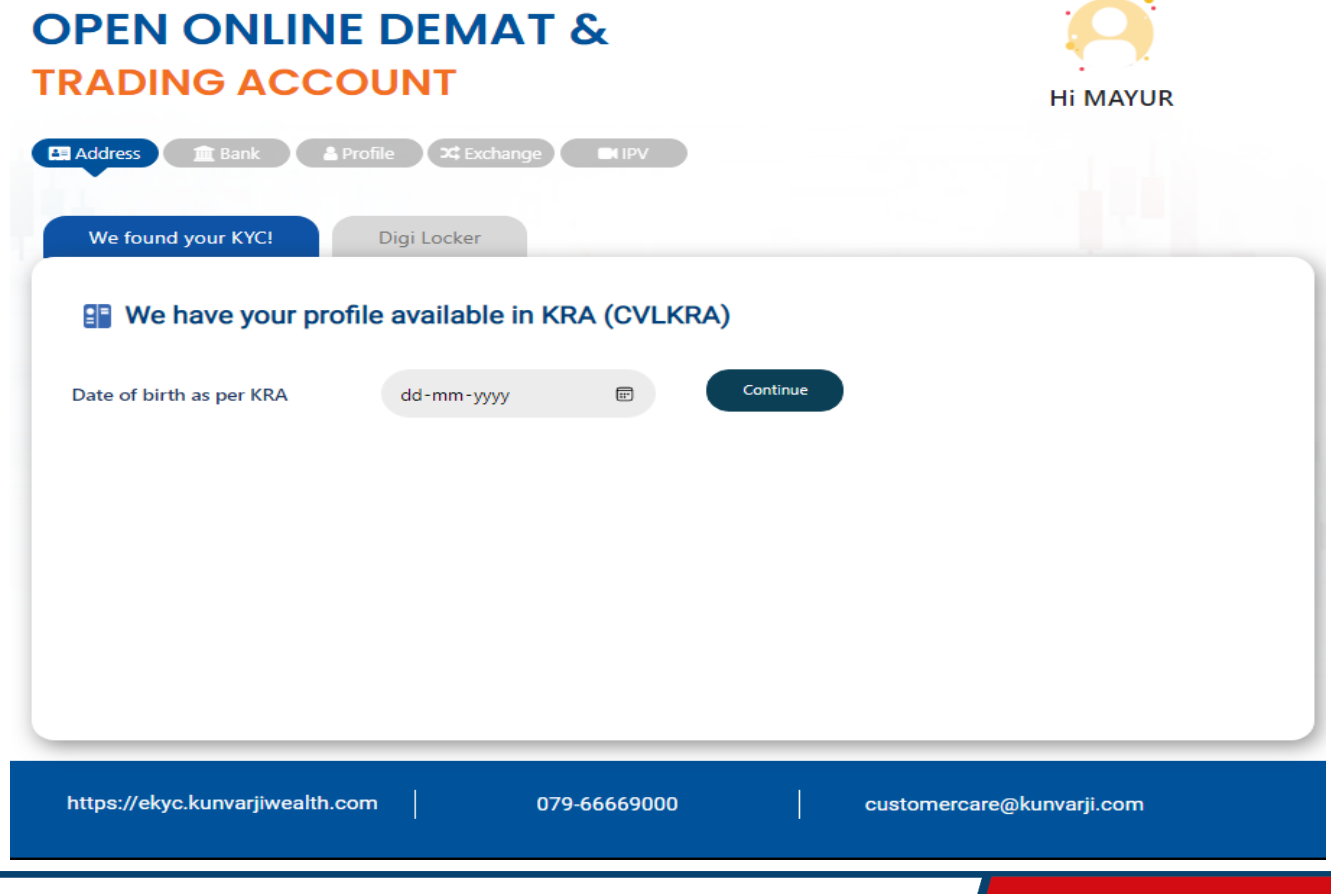

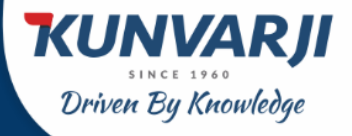

Once you key in your Date of birth as per KRA and click to continue, you will take you to a page were you will see a page with your address automatically filled.

| Address from KRA                          |                                      |
|-------------------------------------------|--------------------------------------|
| Correspondence address:                   |                                      |
| Address 1:<br>103, THE MEADOWS, GOKULDHAM | Address 2:<br>SARKHEJ SANAND HIGHWAY |
| Address 3:<br>SANAND                      | Country:<br>INDIA                    |
| State: Gujarat 🗸                          | City:<br>AHMEDABAD                   |
| Pincode:<br>380058                        |                                      |
| Permanent address:                        |                                      |
| Address 1:<br>103, THE MEADOWS, GOKULDHAM | Address 2:<br>SARKHEJ SANAND HIGHWAY |
| Address 3:<br>SANAND                      | City:<br>AHMEDABAD                   |
| Country:<br>INDIA                         | State: Gujarat 🗸                     |
| Pincode:<br>380058                        |                                      |
|                                           | Submit                               |
|                                           |                                      |

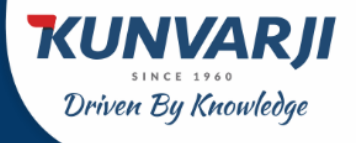

From here the process are same for KRA and Digi Locker based verification.

Once this process is completed, it takes you to fill your Bank Details.

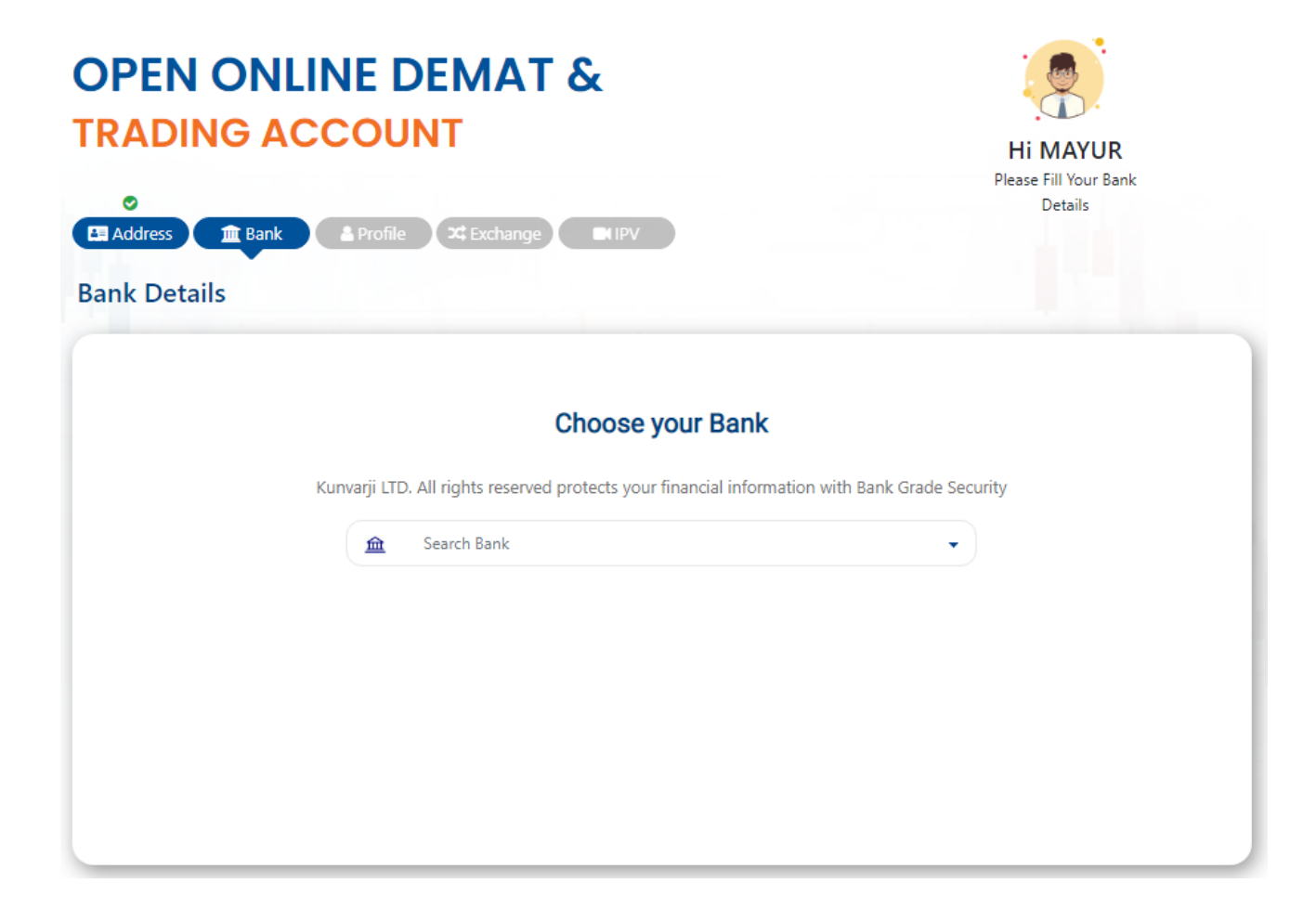

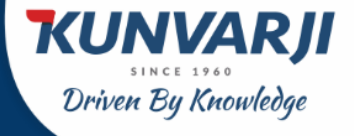

In this page, you select your Bank Name and type the IFSC Code to fetch the Bank Details.

| •                               | Please Fill Your Bank |
|---------------------------------|-----------------------|
|                                 | Details               |
| Bank Details                    |                       |
| Kunyarii ITD. All rights reserv | Choose your Bank      |
| Bank of Baroda                  |                       |
| Search Branch (Min 4 Le         | etters)               |
|                                 | Or                    |
| BARBODBSATE                     |                       |

Once you select the Bank and Branch details, you have to confirm your Account number and you will get to see a message like:

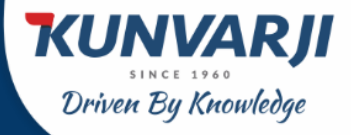

Individual Account Opening

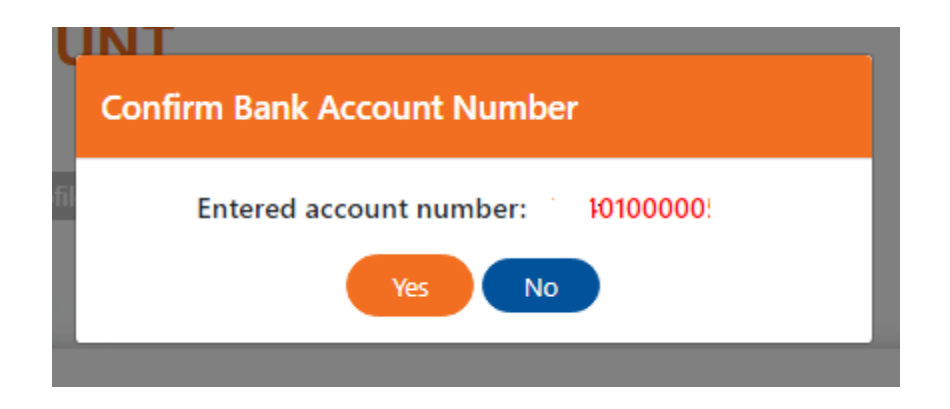

Once you confirm your account number by clicking YES, you will direct to a new page where you will be prompted to Upload and fill the Profile Details.

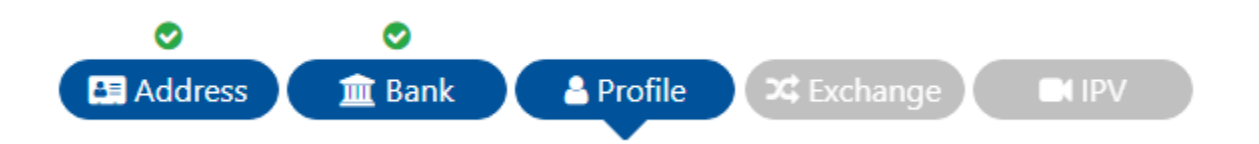

In this module, you have to upload your PAN Card & your Signature, duly clearly scanned. Any mistakes in the uploaded documents will result in doing the process over and again until is verified correctly and validated.

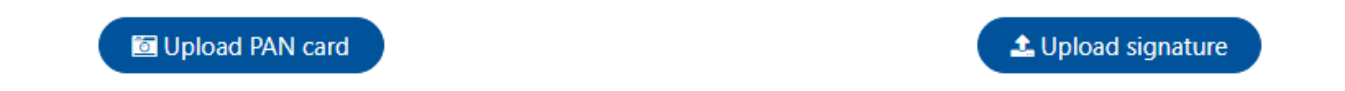

## Individual Account Opening

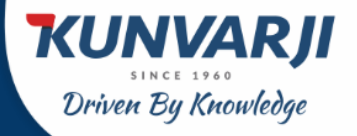

| Upload PAN card                                        |                                              |                                               |     | LUpload signature |    |                    |  |
|--------------------------------------------------------|----------------------------------------------|-----------------------------------------------|-----|-------------------|----|--------------------|--|
| PAN Verified Successfull                               | У                                            |                                               |     |                   |    |                    |  |
| THE REAL PARTY AND AND AND AND AND AND AND AND AND AND | HI JI<br>MENT<br>th Hom How<br>In Account No | HIVE HIVE HIVE GOVI. OF IN<br>mber Card<br>IA | DIA | Nei               | ųν | sh!                |  |
|                                                        |                                              |                                               |     |                   |    |                    |  |
| Marital Status                                         |                                              | Trading experience                            |     | Occupation Type   |    | Your Annual income |  |

Once this process is over, you need to select and fill other information in the next page.

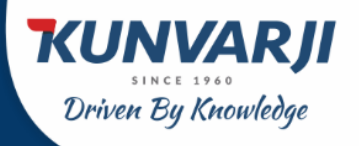

#### You need to select the following:

- Marital Status
- Trading Experience
- Occupation Type
- Your Annual Income

Once this is completed, you have to select Father/Spouse Name and Salutation and input the Applicable Name.

Once this is completed, you have to select Father/Spouse Name and Salutation and input the Applicable Name; and to Input Mother's First Name, Middle Name & Last Name.

| Marital Status        | Trading experience         | Occupation Type   | Your Annual income   |
|-----------------------|----------------------------|-------------------|----------------------|
| Select Marital status | Select Years of Experience | Select Occupation | Select Annual income |
| Father/Spouse name    |                            |                   |                      |
| • Father O Spouse     | Mr                         |                   |                      |
| Mother's name         |                            |                   |                      |
| Mrs                   | FIRST NAME                 | MIDDLE NAME       | LAST NAME            |

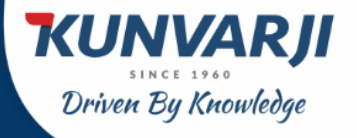

Once this part is over, E-KYC requires Additional Information. It asks, do you wish to nominate?

Do you wish to nominate ?

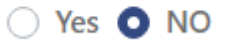

If your option is No, then you can continue to the other Statement. If your selection is YES, then you have to fill Nomination Details like:

Do you wish to nominate ?

• Yes • NO

#### You can add up to 3 (Three) Nominees.

- Select Nominee Proof Type
- Input Nominee Proof Number
- Upload Proof
- Input Nominee Date of Birth in dd/mm/yyy format
- Input Nominee Name
- Select Relationship
- Address (system will fetch the information automatically)
- However, you can modify the Address, if you wish.
- Input Nominee Mobile
- Input Nominee Email ID
- Slide the Nomination Share

Nominee Details Captures ends here.

## Individual Account Opening

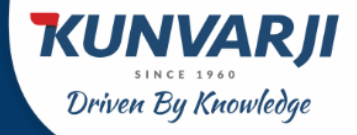

| Nomination details                                   | Total Nomination : 100(9 |
|------------------------------------------------------|--------------------------|
|                                                      | Number of Nominees One   |
| Nominee 1                                            |                          |
| Nominee Proof Type                                   |                          |
| Select Proof                                         |                          |
| Nominee Proof No.                                    |                          |
| ENTER NOMINEE PROOF NO                               |                          |
| 🖾 Upload Proof                                       |                          |
| Nominee Date of Birth                                |                          |
| dd mm yyyyy                                          |                          |
| Nominee name                                         |                          |
| Enter Nominee name                                   |                          |
| Relationship                                         |                          |
| Select 🗸                                             |                          |
| Address                                              |                          |
| S//                                                  |                          |
| Click here, incase you want to modify<br>the address |                          |
| Nominee Mobile                                       |                          |
| Enter Nominee Mobile                                 |                          |
| Nominee Email ID                                     |                          |
| Enter Nominee Email                                  |                          |
| Nomination share (100%)                              |                          |

## Individual Account Opening

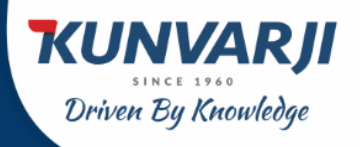

×

Close

#### The next question for you to select is:

- Are you a politically exposed person?
- If your option is No, then you can continue to the other Statement.

Are you a politically exposed person?

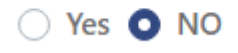

If your selection is YES, the system alert you with a message like: Hi User (Your Name will appear here) Message "EKYC is not allowed for politically exposed person. Our Agent will connect with you for doing an offline KYC"

#### Message

#### The final question in this page is:

- Do you require DIS slip Book?
- You can select either Yes or No. if selected YES.

## Do you require DIS slip book?

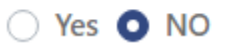

## Individual Account Opening

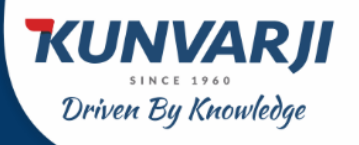

#### To conclude the Profile Page, you have to select the following:

Mobile Number belongs to: You can select any one (Self, Spouse, Dependent family/children

Email belongs to: You can select any one (Self, Spouse, Dependent family/children

#### Select Qualification & Save and Proceed to the Next or go back to the Previous Step.

|                            |      | ←Previou  | s step Save and proceed to next |
|----------------------------|------|-----------|---------------------------------|
| Qualification              | Plea | se Select | ~                               |
| Email belongs to :         | Self | ○ Spouse  | O Dependent family/children     |
| Mobile number belongs to : | Self | ○ Spouse  | O Dependent family/children     |

Once you click on "Save and Proceed to next" you will be directed to the Exchange Module.

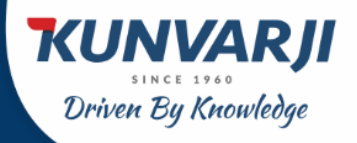

#### You can select the Exchange Segment suitable for you.

There are 4 (four) different Brokerage scheme are available and you can select any one from the dropdown. If you select Margin (Cash)-0, the applicable margin selected will appear in the form like:

#### **Exchange Segment**

| <b>ONSE</b>                                                                                                    | CASH<br>F & O<br>Currency Derivativ<br>MF<br>SLB                               | /e                                          |                     | CASH<br>F&O<br>Currence<br>MF  | y Derivative        |
|----------------------------------------------------------------------------------------------------|--------------------------------------------------------------------------------|---------------------------------------------|---------------------|--------------------------------|---------------------|
|                                                                                                    | Commodity                                                                      |                                             | O NCDEX             | 🗆 Commo                        | dity                |
| Trade with Trust                                                                                                 |                                                                                |                                             |                     |                                |                     |
| ariff details for Trade                                                                                          | ing & Demat<br>Marqin (Cash)-0                                                 | ~                                           |                     |                                |                     |
| Trade with Trust<br>ariff details for Tradi<br>elect Brokerage scheme:<br>CashBrokerage                          | ing & Demat<br>Margin (Cash)-0<br>SchemeName<br>Margin (Cash)-0                | V<br>DeliveryPer<br>0.5                     | DeliveryMin<br>0.05 | IntradayPer<br>0.05            | IntradayMin<br>0.05 |
| Trade with Trust<br>ariff details for Tradi<br>elect Brokerage scheme:<br>CashBrokerage<br>1<br>elect DP scheme: | ing & Demat<br>Margin (Cash)-0<br>SchemeName<br>Margin (Cash)-0<br>28-LTAMC999 | ►<br>DeliveryPer<br>0.5                     | DeliveryMin<br>0.05 | IntradayPer<br>0.05            | IntradayMin<br>0.05 |
| Trade with Trust ariff details for Tradi elect Brokerage scheme:  CashBrokerage 1 elect DP scheme: SchemelD      | ing & Demat<br>Marqin (Cash)-0<br>SchemeName<br>Margin (Cash)-0<br>28-LTAMC999 | ►<br>DeliveryPer<br>0.5<br>►<br>SchermeName | DeliveryMin<br>0.05 | IntradayPer<br>0.05<br>Charges | IntradayMin<br>0.05 |

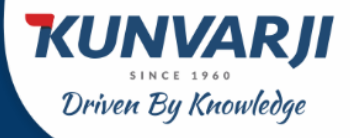

## Individual Account Opening

# If you select Margin (Cash)-25K to 50K, the applicable margin selected will appear in the form like:

#### Exchange Segment

| 🔇 NSE                              | CASH<br>F & O<br>Currency Derivative |         | CASH<br>F & O<br>Currency Derivative |
|------------------------------------|--------------------------------------|---------|--------------------------------------|
| METAL & ENERGY<br>Trade with Trust | Commodity                            | O NCDEX | Commodity                            |

#### Tariff details for Trading & Demat

| Select Brokerage scheme: | Margin (Cash)-25k-50  | к 🗸         |             |              |             |
|--------------------------|-----------------------|-------------|-------------|--------------|-------------|
| CashBrokerage            | SchemeName            | DeliveryPer | DeliveryMin | IntradayPer  | IntradayMin |
| 2                        | Margin (Cash)-25k-50K | 0.4         | 0.04        | 0.04         | 0.04        |
| Select DP scheme:        | 28-LTAMC999           | ~           |             |              |             |
| SchemelD                 | Si                    | themeName   |             | Charges      |             |
|                          |                       |             |             |              |             |
| 2                        |                       | life time   |             | 999 plus GST |             |

## Individual Account Opening

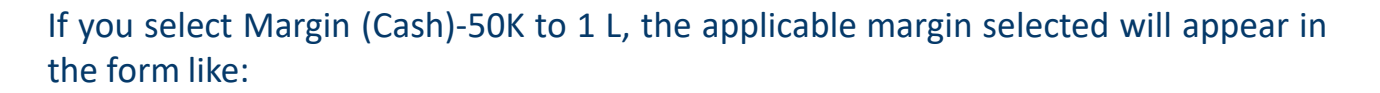

**KUNVARJI** 

Driven By Knowledge

#### Exchange Segment

| <b>O</b> NSE                                                                                                    | <ul> <li>☑ CASH</li> <li>□ F &amp; O</li> <li>□ Currency Derivative</li> <li>☑ MF</li> <li>☑ SLB</li> </ul> |                                         |                     | CASH<br>F & O<br>Currency I<br>MF | Derivative          |
|----------------------------------------------------------------------------------------------------|----------------------------------------------------------------------------------------------------|-----------------------------------------|---------------------|-----------------------------------|---------------------|
| MCX                                                                                                    | Commodity                                                                                                   |                                         | D NCDEX             | 🗆 Commodi                         | ty                  |
| METAL & ENERGY<br>Trade with Trust                                                                                                    |                                                                                                    |                                         |                     |                                   |                     |
| Trade with Trust                                                                                                    | ing & Demat<br>Margin (Cash)-50k-1L                                                                         | •                                       |                     |                                   |                     |
| METAL & ENERGY         Trade with Trust         Gariff details for Tradi         Select Brokerage scheme:         CashBrokerage                                | ing & Demat<br>Marqin (Cash)-50k-1L<br>SchemeName                                                           | ►<br>DeliveryPer                        | DelīveryMin         | IntradayPer                       | IntradayMin         |
| METAL & ENERGY<br>Trade with Trust         Cariff details for Tradi         Select Brokerage scheme:         CashBrokerage         3                           | ing & Demat<br>Margin (Cash)-50k-1L<br>SchemeName<br>Margin (Cash)-50k-1L                                   | ►<br>DeliveryPer<br>0.3                 | DeliveryMin<br>0.03 | IntradayPer<br>0.03               | IntradayMin<br>0.03 |
| METAL & ENERGY<br>Trade with Trust         Cariff details for Tradi         Select Brokerage         3         Select DP scheme:                               | ing & Demat<br>Marqin (Cash)-50k-1L<br>SchemeName<br>Margin (Cash)-50k-1L<br>28-LTAMC999                    | ►<br>DeliveryPer<br>0.3                 | DeliveryMin<br>0.03 | IntradayPer<br>0.03               | IntradayMin<br>0.03 |
| METAL & ENERGY         Trade with Trust         Gariff details for Tradi         Select Brokerage scheme:         3         Select DP scheme:         SchemeID | ing & Demat<br>Marqin (Cash)-5Ok-1L<br>SchemeName<br>Margin (Cash)-5Ok-1L<br>28-LTAMC999<br>Sche            | ►<br>DeliveryPer<br>0.3<br>►<br>emeName | DeliveryMin<br>0.03 | IntradayPer<br>0.03<br>Charges    | IntradayMin<br>0.03 |

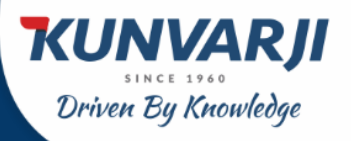

## Individual Account Opening

If you select Margin (Cash) > 1 L, the applicable margin selected will appear in the form like:

#### Exchange Segment

| <b>ONSE</b>                                                                                                    | CASH<br>F & O<br>Currency Derivative<br>MF<br>SLB                                    |                              |                     | CASH<br>F & O<br>Currency      | y Derivative        |
|----------------------------------------------------------------------------------------------------|--------------------------------------------------------------------------------------|------------------------------|---------------------|--------------------------------|---------------------|
|                                                                                                    | Commodity                                                                            |                              | O NCDEX             | Commo                          | dity                |
| Trade with Trust                                                                                                  | ing 8 Domot                                                                          |                              |                     |                                |                     |
| Trade with Trust<br>ariff details for Trad<br>select Brokerage scheme:                                            | ing & Demat<br>Marqin (Cash) > 1L<br>SchemeName                                      | ►<br>DeliveryPer             | DeliveryMin         | IntradayPer                    | IntradayMin         |
| Trade with Trust<br>Fariff details for Trad<br>Select Brokerage scheme:<br>CashBrokerage<br>4                     | ing & Demat<br>Marqin (Cash) >1L<br>SchemeName<br>Margin (Cash) >1L                  | ►<br>DeliveryPer<br>0.2      | DeliveryMin<br>0.02 | IntradayPer<br>0.02            | IntradayMin<br>0.02 |
| Trade with Trust<br>ariff details for Trad<br>select Brokerage scheme:<br>CashBrokerage<br>4<br>Select DP scheme: | ing & Demat<br>Marqin (Cash) > 1L<br>SchemeName<br>Margin (Cash) > 1L<br>28-LTAMC999 | ►<br>DeliveryPer<br>0.2<br>► | DeliveryMin<br>0.02 | IntradayPer<br>0.02            | IntradayMin<br>0.02 |
| Trade with Trust Trade with Trust Trade CashBrokerage Scheme:  CashBrokerage 4 Select DP scheme: SchemeID         | ing & Demat<br>Marqin (Cash) >1L<br>SchemeName<br>Margin (Cash) >1L<br>28-LTAMC999   | ✓<br>DeliveryPer<br>0.2<br>✓ | DeliveryMin<br>0.02 | IntradayPer<br>0.02<br>Charges | IntradayMin<br>0.02 |

Once you complete this, you will be directed to the Final Process Page to do the IPV (online In Person View).

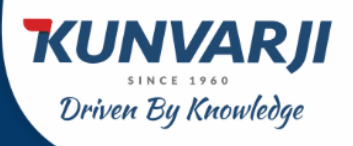

If you are filling the information from a desktop that do not have the Camera, you may have to use a Laptop or use a Mobile for the IPV process.

If the device you are using is not having the camera, you will see the following page.

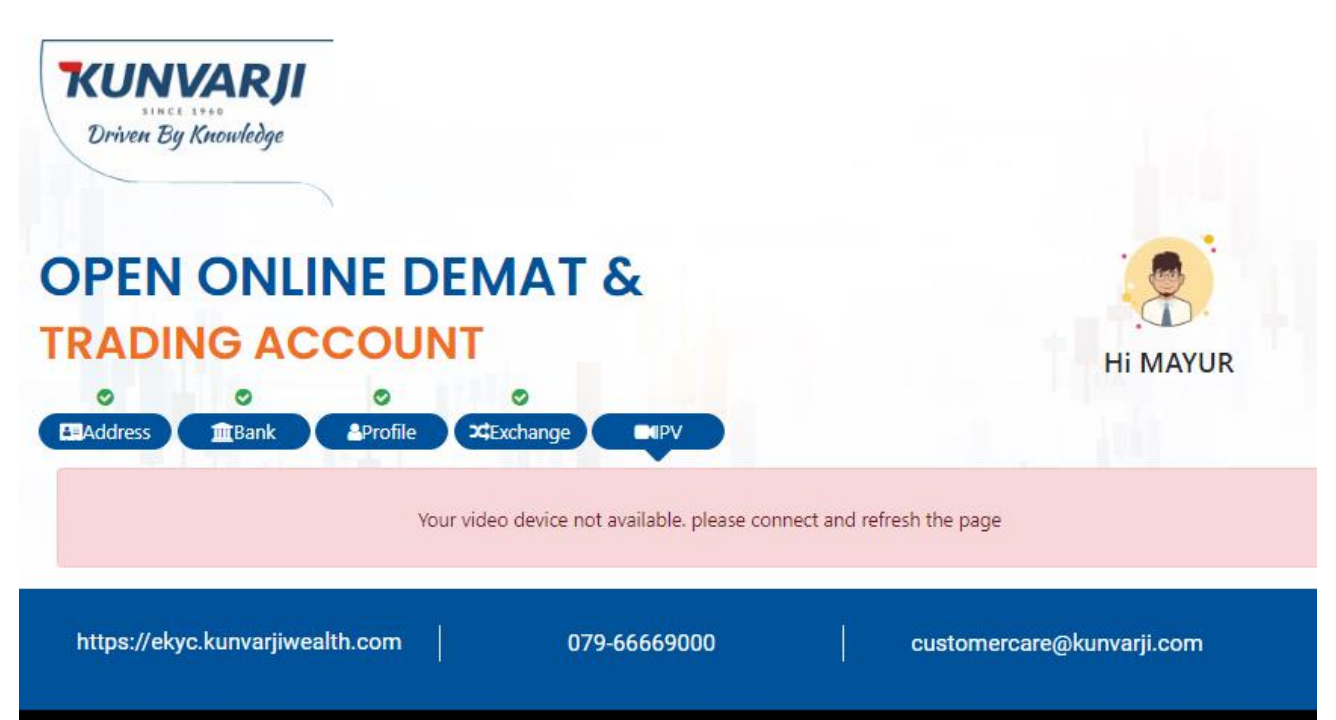

When you get a Camera enabled device, you have to do the login process:

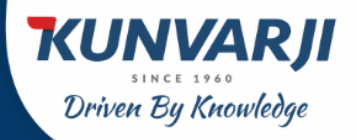

## Individual Account Opening

|                                                                                                    | KUNVAR<br>Driven By Knowledge                                                           |
|----------------------------------------------------------------------------------------------------|-----------------------------------------------------------------------------------------|
| Open Demat Account Paper Less Process Research & Advisory Muti-Product Coverage                                         | As if you have already started your application, Please fit in the details complete it. |
| Steps for Account Opening                                                                                               | 98 534                                                                                  |
| Enter your mobile email and complete the online KYC & Personal detail verification                                      | LOGIN                                                                                   |
| Upload proofs-PAN card Aadhar Number Signature on Blank White Paper Settle     Bank Account Details     Complete e-sign | 5100.10                                                                                 |
|                                                                                                    |                                                                                         |

After you successfully login to the EKYC Application, you will see the following screen asking you to Show your face and click on "Capture Picture".

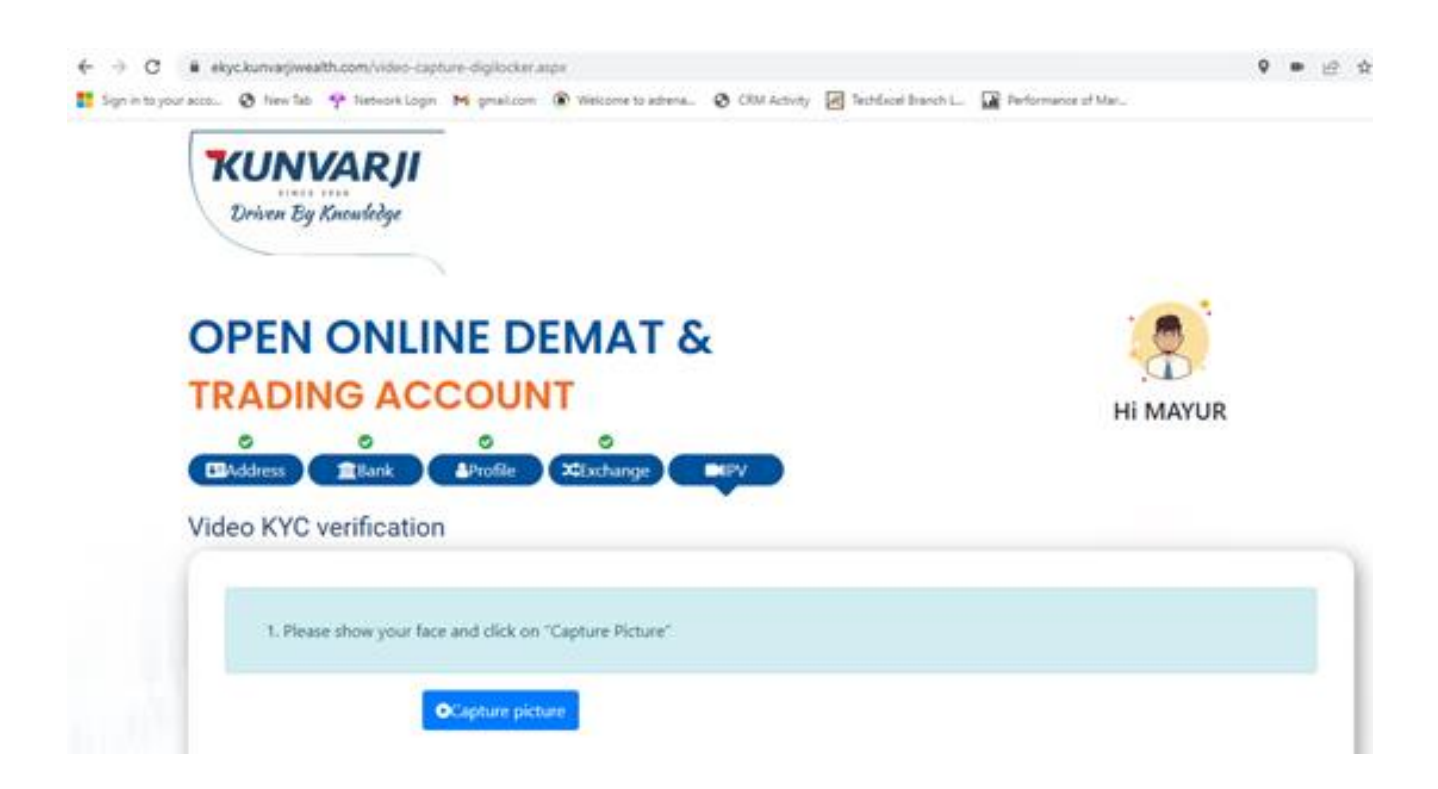

When you show your face to the camera, it displays your picture and ask you to click on the "Capture".

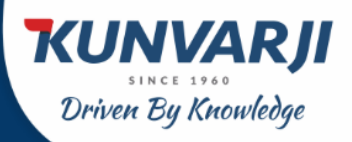

## Individual Account Opening

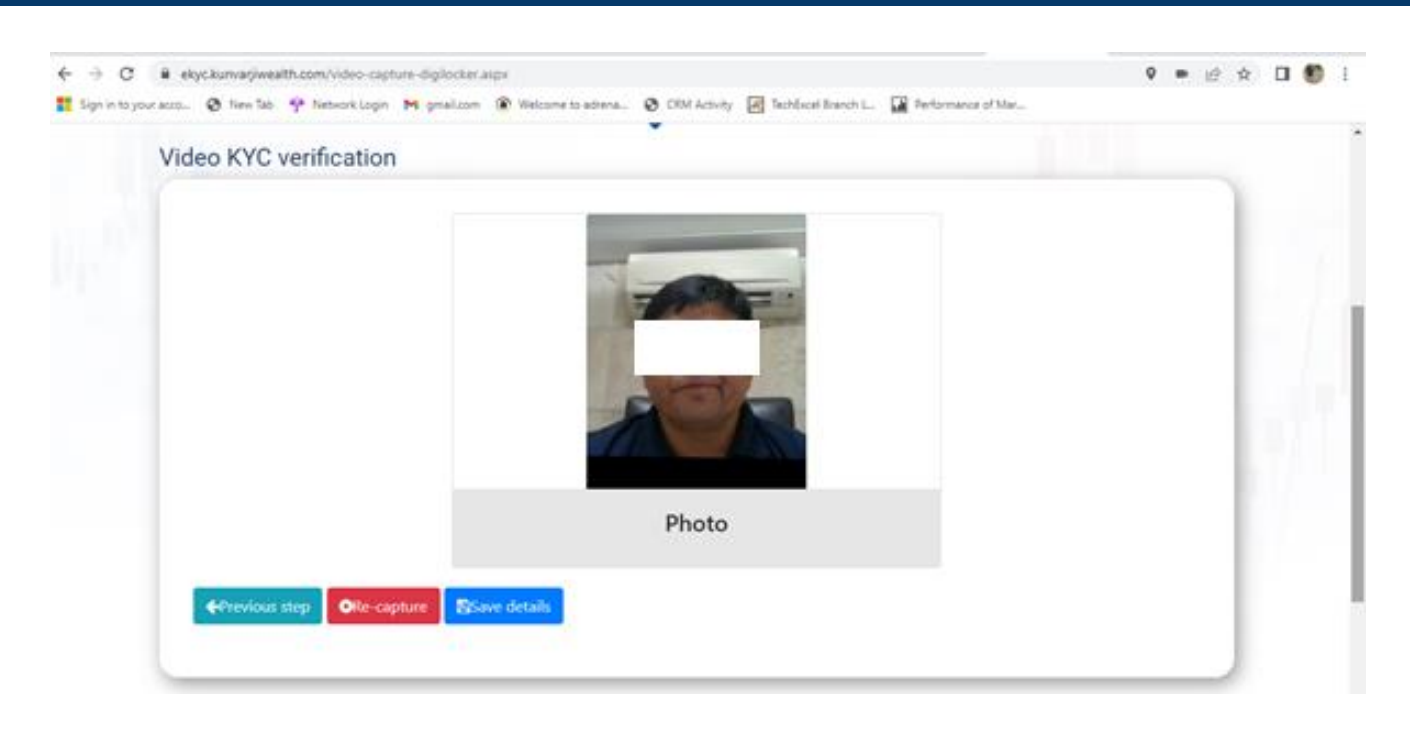

Once you complete the photo capture process, it will ask you to do an E-Sign process in a new page.

| ← → C ■ ekyckunvarjiwealth.com/POFPreview.aupr/luniq+6120at1e-b85b-467b-896c-b5a717967te7                                                     | ie 🖈 🗆 🕚       | ł |
|----------------------------------------------------------------------------------------------------|----------------|---|
| 🗱 Sign in to your acco 🤡 Film Tab. 🍄 Instruct Login M ginalizon 🛞 Velcome to adminia 🕲 DM Activity 🔄 Techtoral Branch L. 🔛 Performance of Mar |                |   |
| Ні МАУ                                                                                                    |                |   |
|                                                                                                    |                |   |
|                                                                                                    |                | ï |
|                                                                                                    |                | ł |
| You are just two steps away from opening your Demat & Trading account                                                                         |                | 1 |
|                                                                                                    |                | 1 |
| Step 1 Step 2                                                                                                    |                | 1 |
| 🔏 eSign KYC Form                                                                                                    |                | 1 |
| eSign on KYC & Application Form is mandatory to complete your Account Opening Request                                                         |                | ł |
| I hereby give my consent to use my Aadhar/Virtual ID details (as applicable) for the purpose of e-signing my account opening form             | i <sup>r</sup> |   |
| Download PDF                                                                                                    |                |   |
|                                                                                                    |                | 1 |
| nttps://ekyc.kurivarjiweaith.com 079-66669000 Customercare@kurivarji.com                                                                      |                |   |

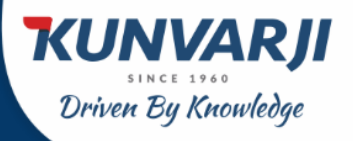

Individual Account Opening

You have to click on the "eSign KYC Form" you will see a new page wherein you have to type the OTP.

| app1.legality.com/sign/cell | 84e1-7ad1-4431-9a50-bfa85aee0ea2                                                     |                           |  |
|-----------------------------|--------------------------------------------------------------------------------------|---------------------------|--|
| KUNVARJI<br>Included        |                                                                                      |                           |  |
|                             | Please confirm your id<br>One Time Password has been sent to<br>may remaining makers | entity<br>o your contact. |  |
|                             |                                                                                      | y                         |  |
|                             | Abready a Lengelity worth Log in with A pro                                          | owerd instead             |  |

Once the OTP is successful, click on the "Proceed" and you will see the following screen to input another OTP.

| NUNVARJ |                                                                                                    |             |
|---------|----------------------------------------------------------------------------------------------------|-------------|
|         | How would you like to Sign using your Aadhaar?  OTP on phone Record OTP in Aadhaar registered phone nic or email  Name in signed document  M 20  Signed document will be sent to mayurpmodi@gmail.com and  91 36 |             |
| Cogaily |                                                                                                    | Back Proces |

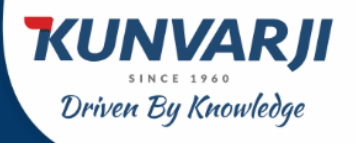

If you click on "proceed" you will be directed to a new page where you have to accept the Terms and Conditions.

Click on "Sign Documents" to complete the eSign Process.

| a spot lengtify.com/rightorthible 1-7ad1-4431: 9450 bitalSection2  Exercise  Texation  How would you like to Sign using your Aadhaar?                                                                                                    | E Leegality - Choose Aadhaar auth - Go | - 0                                                                                                    | 3 |  |
|----------------------------------------------------------------------------------------------------|----------------------------------------|----------------------------------------------------------------------------------------------------|---|--|
| NUMBER         How would you like to Sign using your Aadhaar?         Image: OTP on phone         Model of P on phone         How would document         Model of P on phone         Model of P on phone         Mode | app1.leegality.com/sign/ceffilb        | le1-7ad1-4431-9a50-bfa05aee0ea2                                                                                                    |   |  |
| How would you like to Sign using your Aadhaar?         Image: OTP on phone         Image: OTP on phone         Main OTP on phone         Image: OTP on Aadhaar registered stream on or other         Main ODI         Signed document will be sent to measuremodel@genal.com and Barreet Add.         Image: Diagree that       ×         Image: Diagree that the Sign Document buffor, I vacuataria gapter to an edgen to provide document, i also agene to be refered to an edgen to provide document, i also agene to be refered to an edgen to provide document, i also agene to be refered to an edgen to provide document, i also agene to be refered to an edgen to provide document, i also agene to be refered to an edgen to provide document, i also agene to be refered to an edgen to provide document, i also agene to be refered to an edgen to provide document to an edgen to provide document, i also agene to be refered to an edgen                                                                                                    | KUNVILAJI<br>Antonio antoni            |                                                                                                    |   |  |
| Signed document will be sent to may argumential great com and Biamere 466  I agree that:                                                                                                    |                                        | How would you like to Sign using your Aadhaar?  OTP on phone Resolut OTP on Author registered alteret no or small  Rerne in signed document  M ODI |   |  |
|                                                                                                    |                                        | Signed document will be sent to mayurpmodel@genal.com and Biorecete.466 I agree that:                                                              |   |  |

Once the above process is completed, you will be taken to this page to type your Aadhar Number and click on the **"Send OTP".** 

| NSDE Excitoric Signature Service           ANY Reveal to a service of the service of the ser |  |
|----------------------------------------------------------------------------------------------------|--|
| Add Thems         Citry Soft Provide London           Transportion ND         Non-Web Soft Provide London           Bark & None         Non-Web Soft Provide London           2012 Log NT Log None         Non-Web Soft Provide London           2013 Instance and Provide London         Non-Web Soft Provide London           2014 Log None         None-Web Soft Provide London           2014 Log None         None-Web Soft Provide London           2014 Log None         None-Web Soft Provide Log None-Net None-Net None-Net None-Net None-Net None-Net None-Net None-Net None-Net None-Net None-Net None-Net None-Net None-Net Net Net None-Net Net Net Net Net Net Net Net Net Net                                                                                                    |  |
| C1 hereby authorize NICL e-Generators Infrastructure Limited (Visio, e-Gen/16 - 1. Use me Aadhair / Visual ID details (as applicable) for the purpose of eligipment of contracts, forms, inflandants and other onboarding documents for/whit Grey Suft Previote Junted and autherbicate my identify through the Adhaar Authenbicate my intervent of the Adhaar Authenbicate my identify through other solutions of the Adhaar Authenbicate model and autherbicate my identify through the Adhaar Authenbicate my identify through OTP or Biomethy and there Subdets, Benefits and Sententy Act, 2006 and the alled nules and regulations nutlined threeworks and used e-ACC tervices of UDDA1 in accordance, with the Adhaar Authenbicatem nythem for obtaining my e-NIC through Adhaar based e-ACC services and UDDA1 and and purpose of the Adhaar based and Demographic details (Name, Gender, Date of Birth and Adhaarbase) for the purpose of eligibility of contracts, frame, detailed (Name, Gender, Date of Birth and Adhaarbase) for the purpose of eligibility of contracts, frame, detailed (Name, Gender, Date of Birth and Adhaarbase). 3.1 understand that Security and confidentiality of personal identity data provided, for the purpose of Adhaarbase addremtication is manuful by NSDL e-Gen and the data will be stored by NSDL e-Gen till such time an mentioned in gadelines from UDDA2 from time to times.                                                                                                    |  |
| <ol> <li>Authenticate my Audhaar / Vehal ID through OTP or Biometric for authenticating my identity through the<br/>Audhaiar Authentication invitem for obtaining my e-KYC through Audhaiar based e-KYC services of IUEAL and<br/>use my Photo and Developatiphic details (Name, Gendeuke, Data of Birth and Address) for the purpose of<br/>eSigning of contracts, forms, eMandates and other onboarding documents for/with Grey Swift Phota Limited.</li> <li>I understand that Security and confidentiality of personal identity (lata provided, for the ourpose of Audhaiar<br/>based authentication is emained by XSDL e-Gen and the data will be stored by NSDL e-Gen till such time as<br/>mentioned in guidelines from UDA2 from time to time.</li> </ol>                                                                                                    |  |
| 3. I understand that Security and confidentiality of personal identity flata provided, for the purpose of Aadhaar<br>based authentocon is ensuring by NSDL e-Gev and the data will be stored by NSDL e-Gev till such time as<br>mentioned in guidelines from UIDA2 from time to time.                                                                                                    |  |
|                                                                                                    |  |
| VID(Aadhaar; 57 0) Send GTP Count                                                                                                    |  |
| Click.teps to penerate Vehial ID.<br>Described Instructions to penerate Vehial ID in Nex of Asthuae.                                                                                                    |  |
| ©2022 NSDL E-Governance Infrastructure Pvt. Ltd. All rights reserved.                                                                                                    |  |

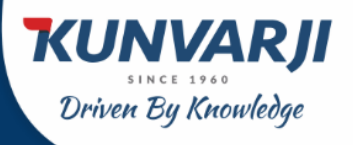

Individual Account Opening

Once you complete the above process, you will get an OTP in the mobile number registered with Aadhar.

Type the received OTP in this page and click on "Verify OTP".

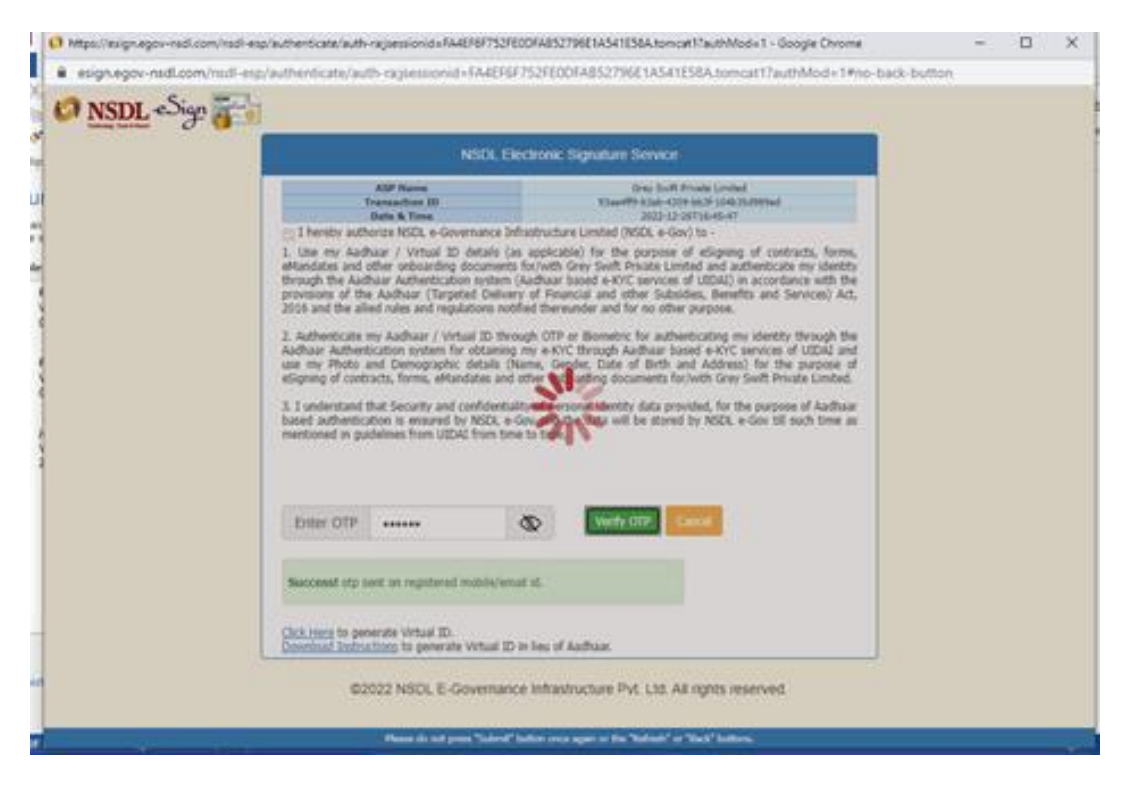

You will be directed to a new page where it will mention that your "Documents Signed".

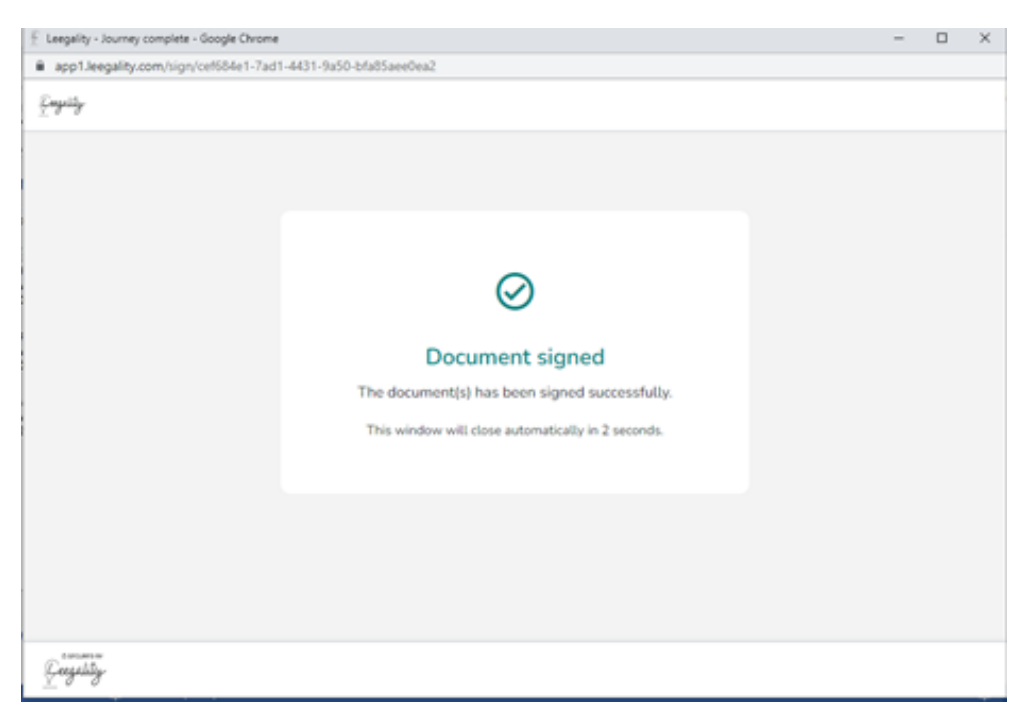

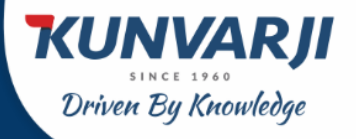

## Individual Account Opening

#### Now, you have to complete the KRA eSign Application Form. Click on the "eSign Application Form"

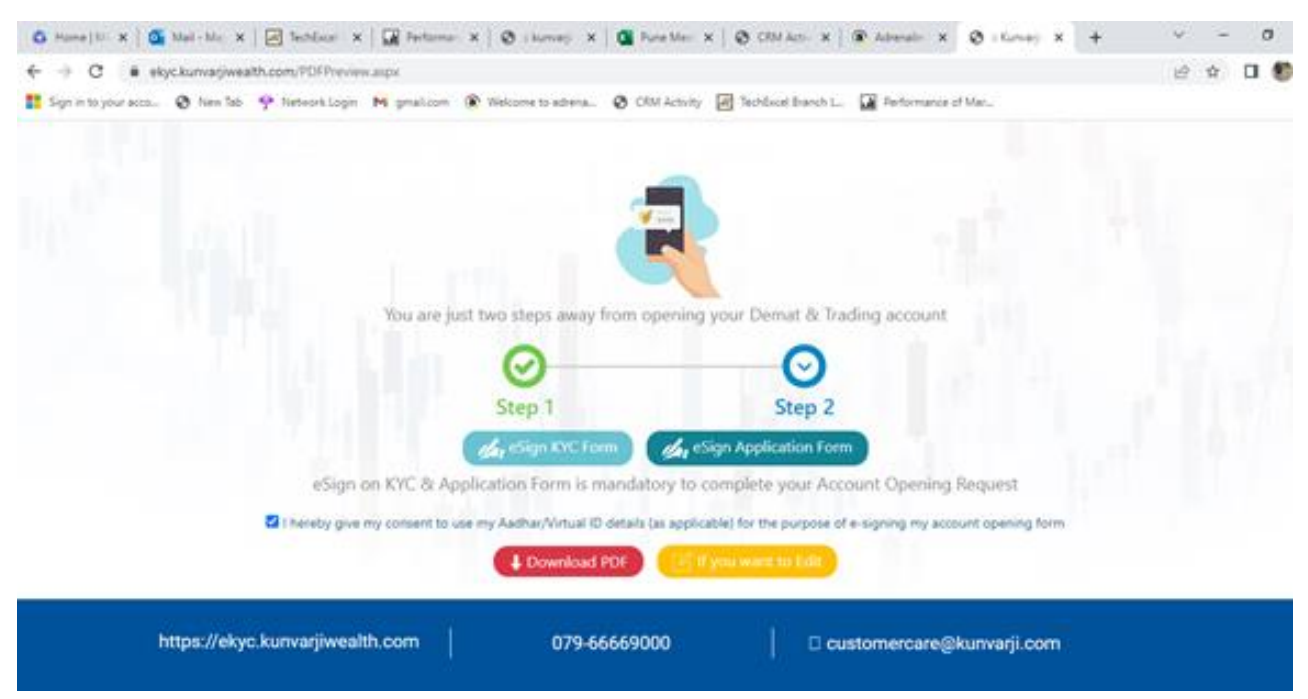

#### Once you click on the "eSign Application Form", you will see the following page:

| G Ho                               | n 🐔 Leegality - OTP Verification - Google Chrome —                                                                                                    |      |     |         | $\sim$ | -           | ٥               | $\times$ |
|------------------------------------|----------------------------------------------------------------------------------------------------|------|-----|---------|--------|-------------|-----------------|----------|
| <ul><li>← →</li><li>Sign</li></ul> | app1.leegality.com/sign/029bdbc6-9757-43d3-8f85-5b587d417bfa  KUNVAR// Doms for bondar                                                                                                    |      |     |         | Ē      | ☆           | 0 🖤             | :        |
|                                    | Please confirm your identity   Image: One Time Password has been sent to your contact.   Image: mayurpmodi@gmail.com   Image: mayurpmodi@gmail.com   Image: mayurpmodi@gmail.co |      |     |         |        |             |                 |          |
|                                    | Successive Proce                                                                                                    | eed  | -   |         |        |             |                 |          |
| •                                  | O Type here to search 🛛 🗧 💽 🛐 🛐 😒 😇 🗭 🕅 🕼 💀 🚱 👙                                                                                                    | 27°C | ~ [ | 🕄 🖿 🖫 d | )) EN  | G 1<br>26-1 | 6:48<br>12-2022 | 2        |

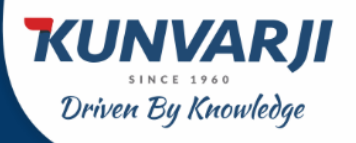

Once the OTP is successful, click on the "Proceed" and you will see the following screen to input another OTP.

| app1.leegality.com/sign/co | 884e1-7ad1-4431-9x50-b5a85aee0ea2                                                                                                    |  |
|----------------------------|----------------------------------------------------------------------------------------------------|--|
| UNVIAU                     |                                                                                                    |  |
|                            | How would you like to Sign using your Aadhaar?  OTP on phone Recove OTP on Aadhaar registered phone rec or entail  Name in signed document  M 20  Signed document will be sent to mayurpmodi@gmail.com and 31 36 |  |
| Conserver.                 |                                                                                                    |  |

If you click on "proceed" you will be directed to a new page where you have to accept the Terms and Conditions.

Click on "Sign Documents" to complete the eSign Process.

| ELE                                          | Choose Aadhaar auth - Google Chrome – 🗆 X                                                                                                    | ? 🖻 — 🗗 🗙<br>mayur modi - 🔍                         |
|----------------------------------------------|----------------------------------------------------------------------------------------------------|-----------------------------------------------------|
| Paste<br>Clip                                | gality.com/sign/029bdbc6-9/57-43d3-8f85-bb58/d41/bta                                                                                                    | bCcDr AaBbCcDr →<br>e Em Emphasis →<br>Fs Editing A |
| Docui<br>Word has<br>Save the d<br>Available | How would you like to Sign using your Aadhaar?                                                                                                    |                                                     |
| V<br>V<br>C                                  | OTP on phone     Receive OTP on Aadhaar registered phone no. or email                                                                                                    |                                                     |
| ₩] F<br>V<br>C                               | Name in signed document MAYUR PARESHBHAI MODI                                                                                                    |                                                     |
| 2<br>                                        | Signed document will be sent to mayurpmodi@gmail.com and<br>9898534566                                                                                                    |                                                     |
|                                              | l agree that: ×                                                                                                    |                                                     |
|                                              | By clicking this checkbox and the Sign Document button, I voluntarily agree to<br>Aadhaar eSign the previewed document. I also agree to be redirected to an eSign<br>Service Provider for carrying out an e-authentication using Aadhaar e-KYC<br>services for issuance of a Digital Signature Certificate. I agree to accept such<br>Certificate for its affixation to the previewed document. |                                                     |
| Which                                        | Sign Document                                                                                                    |                                                     |
| PAGE 6 OF                                    | to search ☐† 💽 🛤 😨 💌 🗹 🕅 📶 🖉 😂 27°C ∧                                                                                                    | ■ 影 + 100%<br>② ■ 駅 小) ENG 16-51<br>26-12-2022 ■2   |

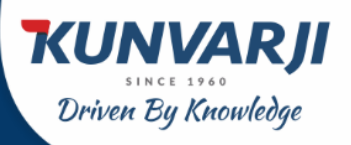

### Individual Account Opening

Once the above process is completed, you will be taken to this page to type your Aadhar Number and click on the "Send OTP".

| M 🖬         | tttps://esign.egov-nsdl.com/nsdl-esp | /authenticate/auth-ra;jsessionid=26A495A57F18                                                                                                    | 3DAD28954897FC8B79A8.tomcat1?authMod=1 - Google Chrome                                                                                                    | - 🗆 X       | ? 🗷 – 8                                                        | ×  |
|-------------|--------------------------------------|----------------------------------------------------------------------------------------------------|----------------------------------------------------------------------------------------------------|-------------|----------------------------------------------------------------|----|
| FILE        | esign.egov-nsdl.com/nsdl-esp/        | mayur modi 🔻                                                                                                    | 1                                                                                                    |             |                                                                |    |
| Paste<br>V  | 🚱 NSDL eSign 🚰                       | NSDL Ele                                                                                                    | ctronic Signature Service                                                                                                    |             | bCcD( AaBbCcD) →<br>e Em Emphasis →<br>K Select →<br>S Editing | ^  |
| -           |                                      | ASP Name                                                                                                    | Grey Swift Private Limited                                                                                                    |             |                                                                |    |
| Docu        |                                      | Transaction ID                                                                                                    | fd1d035e-ede4-47e4-8d65-c740cbd3746f                                                                                                    |             |                                                                |    |
| Manual Inc. |                                      | Date & Time                                                                                                    | 2022-12-26T16:51:26                                                                                                    |             |                                                                |    |
| Save the    |                                      | I hereby authorize NSDL e-Governance Infr                                                                                                    | astructure Limited (NSDL e-Gov) to -                                                                                                    |             |                                                                |    |
| Available   |                                      | <ol> <li>Use my Aadhaar / Virtual ID details (as<br/>eMandates and other onboarding documents<br/>through the Aadhaar Authentication system (<i>i</i><br/>provisions of the Aadhaar (Targeted Deliver,<br/>2016 and the allied rules and regulations notif</li> </ol> | applicable) for the purpose of eSigning of contracts, forms,<br>for/with Grey Swift Private Limited and authenticate my identity<br>adhara based = kNC services of UIDA1) in accordance with the<br>of Financial and other Subsidies, Benefits and Services) Act,<br>ed thereunder and for no other purpose.                     |             |                                                                |    |
|             | e<br>e<br>u                          | <ol> <li>Authenticate my Aadhaar / Virtual ID throu<br/>Aadhaar Authentication system for obtaining<br/>use my Photo and Demographic details (Na<br/>eSigning of contracts, forms, eNlandates and d<br/>3. I understand that Security and confidentiali</li> </ol>    | gh OTP or Biometric for authenticating my identity through the<br>my e-KYC through Aadhara based e-KYC services of UIDAI and<br>ime, Gender, Date of Birth and Address) for the purpose of<br>ther onboarding documents for/with Grey Swift Private Limited.<br>y of personal identity data provided, for the purpose of Aadhaar |             |                                                                |    |
|             |                                      | based authentication is ensured by NSDL e-G<br>mentioned in guidelines from UIDAI from time                                                                                                    | ov and the data will be stored by NSDL e-Gov till such time as to time.                                                                                                    |             |                                                                |    |
|             |                                      | VID/Aadhaar: 579973768137                                                                                                    | Send OTP Cancel                                                                                                    |             |                                                                |    |
|             |                                      | Click Here to generate Virtual ID.                                                                                                    | n lieu of Aadhaar                                                                                                    |             |                                                                |    |
|             |                                      | ©2022 NSDL E-Governance                                                                                                    | e Infrastructure Pvt. Ltd. All rights reserved.                                                                                                    | J           |                                                                |    |
| Whice       |                                      |                                                                                                    |                                                                                                    |             |                                                                |    |
| PAGE 7 OF   |                                      | Please do not press "Submit" b                                                                                                    | utton once again or the "Refresh" or "Back" buttons.                                                                                                    |             | E 5+ 10                                                        | 0% |
|             |                                      |                                                                                                    |                                                                                                    |             | 40.51                                                          |    |
| ÷.          | P Type here to search                | 📑 💽 🧮                                                                                                    | 😇 🧿 🖻 💌 🔘 🗷 🥒 🔣                                                                                                    | 🛛 🗿 🥵 💆 💆 🔊 | 🕼 🖬 🖫 🕼) ENG 26-12-2022 🧖                                      |    |

You will be directed to a new page where it will mention that your eKYC process has been completed.

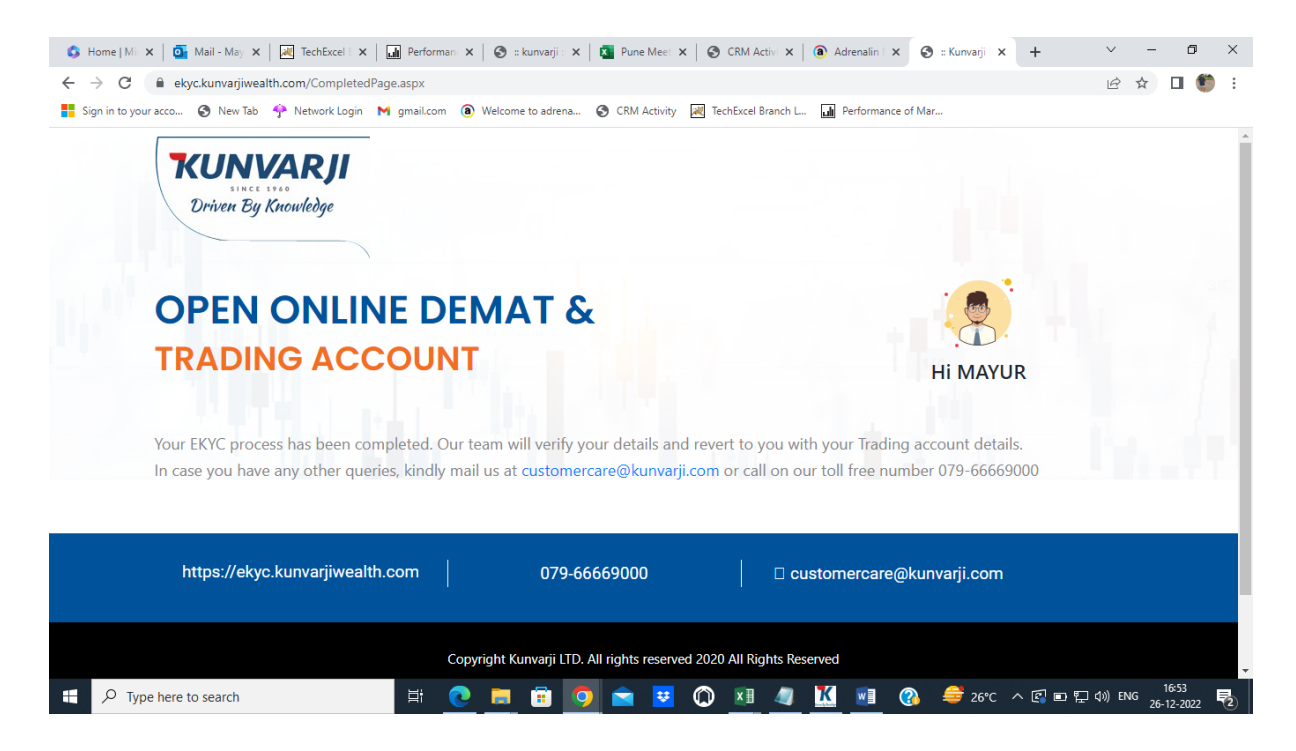

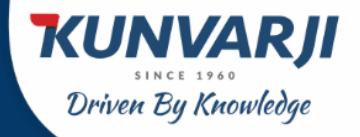

# THANK YOU

B-Wing, Siddhivinayak Towers, Nr D.A.V School, Next to Kataria House, Off S.G. Highway, Makarba, Ahmedabad – 380051

#### DISCLAIMER

This document is for private circulation and information purposes only and should not be regarded as an investment, taxation or legal advice. Investors should seek financial advice regarding the appropriateness of investing in any securities or investment strategies discussed or recommended in this publication and should understand that statements regarding future prospects may not be realized. In no circumstances it be used or considered as an offer to sale or a solicitation of any offer to buy or sell the securities mentioned in it. We and our affiliates, officers, directors and employees including persons involved in the preparation or issuance of this material may: (a) from time to time, have long or short positions in, and buy or sell the securities thereof, of company(ies) mentioned herein or (b) be engaged in any other transaction involving such securities and earn brokerage or other compensation or act as a market maker in the financial instruments of the company(ies) discussed herein or act as an advisor or lender or borrower to such company or have other potential conflict of interest with respect to any recommendation and related information and opinions. The information contained in this publication may have been taken from trade and statistical services and other sources, which we believe are reliable. Kunvarji does not guarantee that such information is accurate or complete and it should not be relied upon as such. Any opinion expressed reflects judgments at this date and are subject to change without notice. Caution: Risk of loss in trading in can be substantial. You should carefully consider whether trading is appropriate for you in light of your experience, objectives, financial resources and other relevant circumstances. For more information on Research, mail us at: **research@kunvarji.com**